### Instructivo de Autogestión de Afiliaciones

# Bienvenido a lo nuevo!!!

El formulario de Autogestión de Afiliaciones tiene solo 5 pasos para afilarte a UTEDYC.

Más rápido, más fácil, más cerca y seguro.

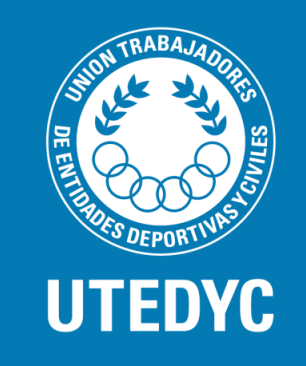

# Autogestión de Afiliaciones

Para ingresar al formulario de afiliaciones deberás ingresar por la pg de UTEDYC en el botón "Afíliate a UTEDYC" aparecerá la siguiente pantalla: www.utedyc.org.ar

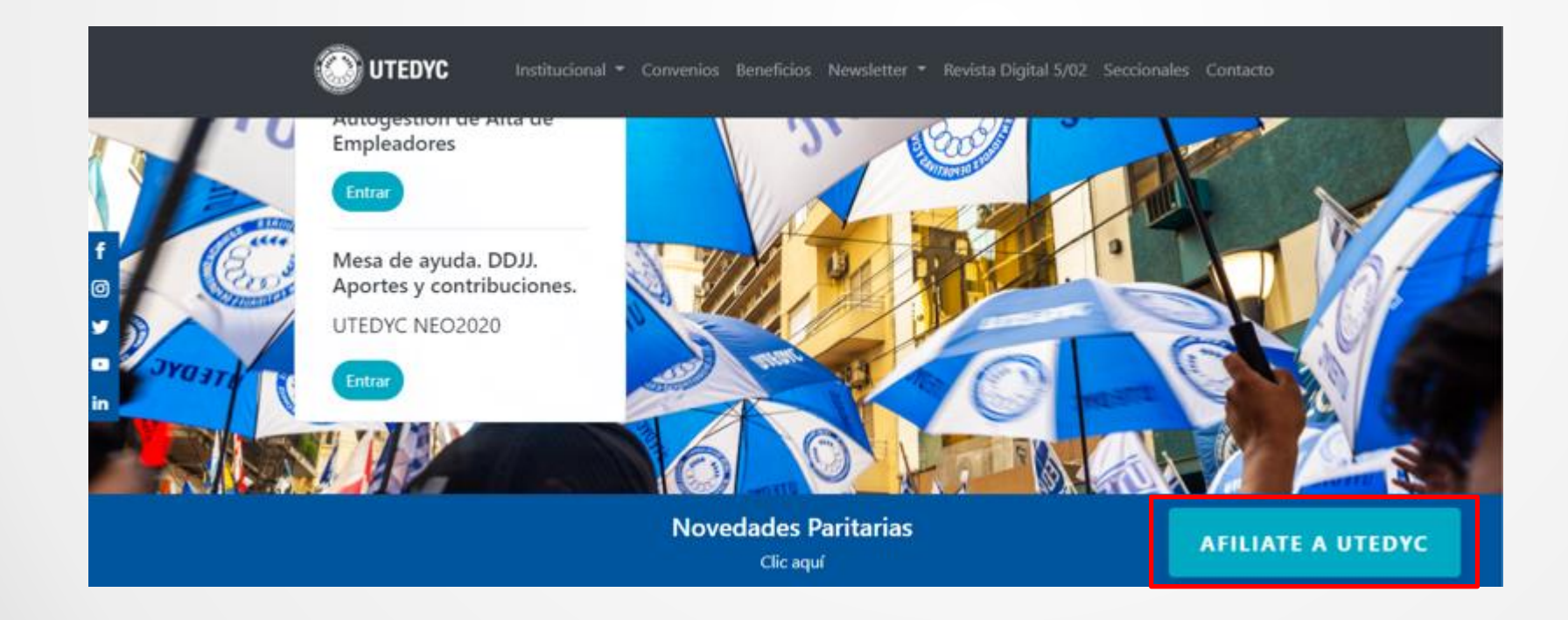

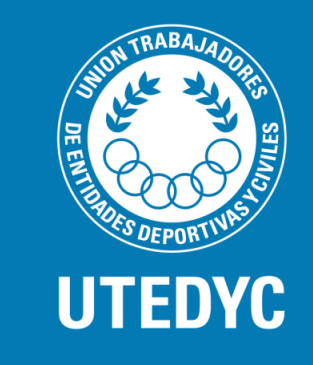

# Autogestión de Afiliaciones

Ingresa tu CUIL sin espacios ni guiones. El sistema te avisará si no es correcto el dato.

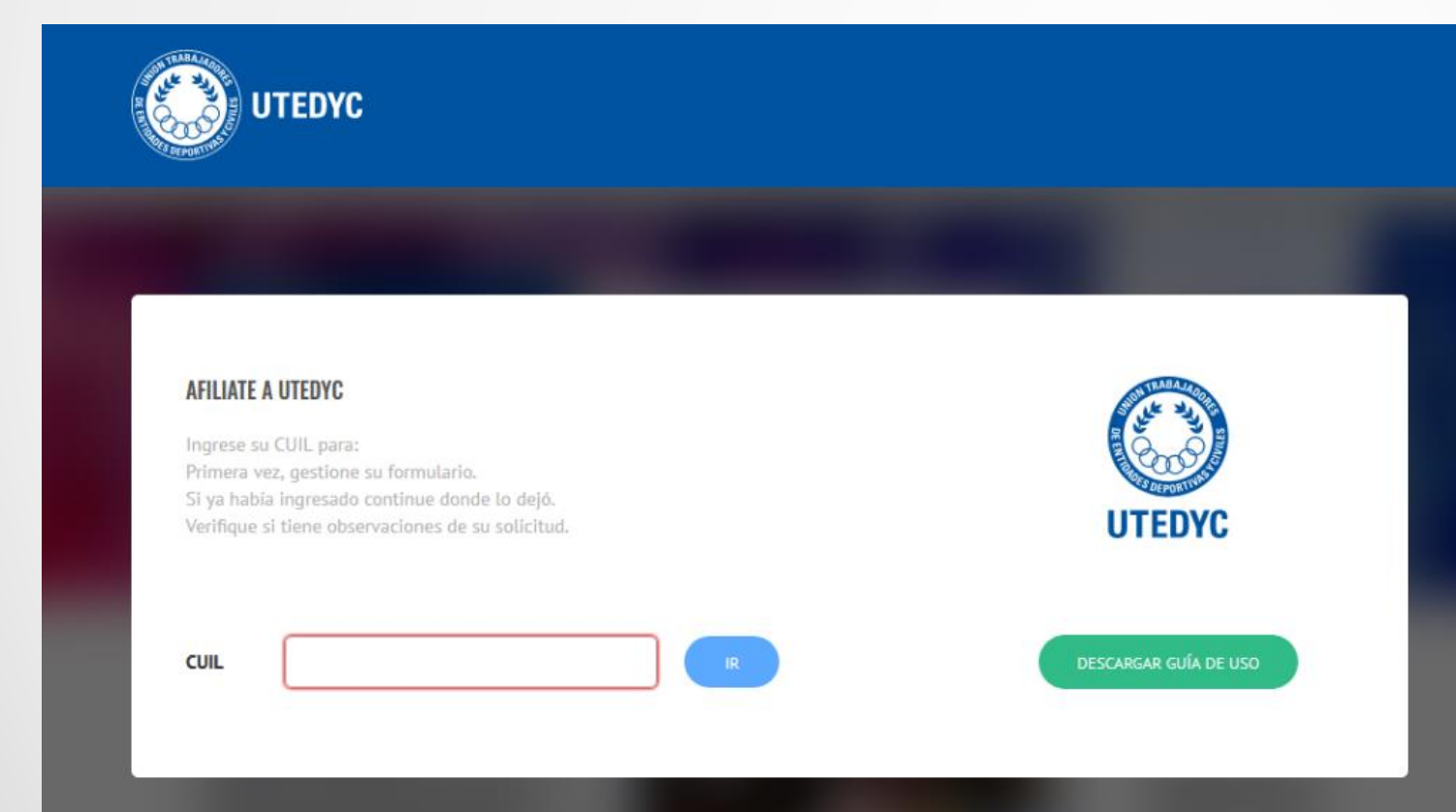

El sistema detectará diferentes situaciones: 1. Que seas nuevo solicitante. 2. Que no te encuentres en el padrón. 3. Que ya hayas iniciado un proceso de afiliación y esté en proceso.

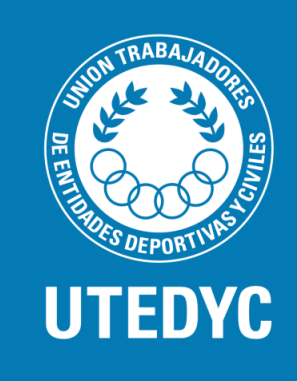

# Autogestión de Afiliaciones

Si no te encuentras en el padrón deberás comunicarte al número que muestra la notificación.

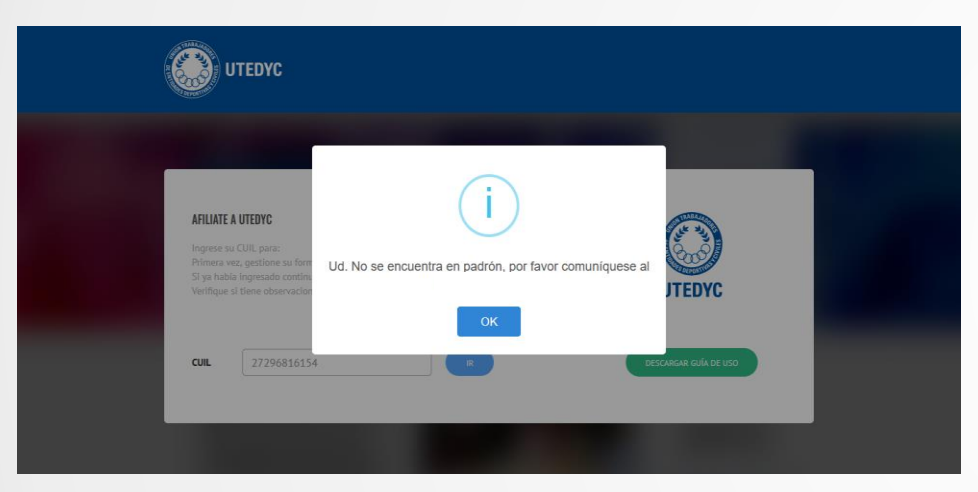

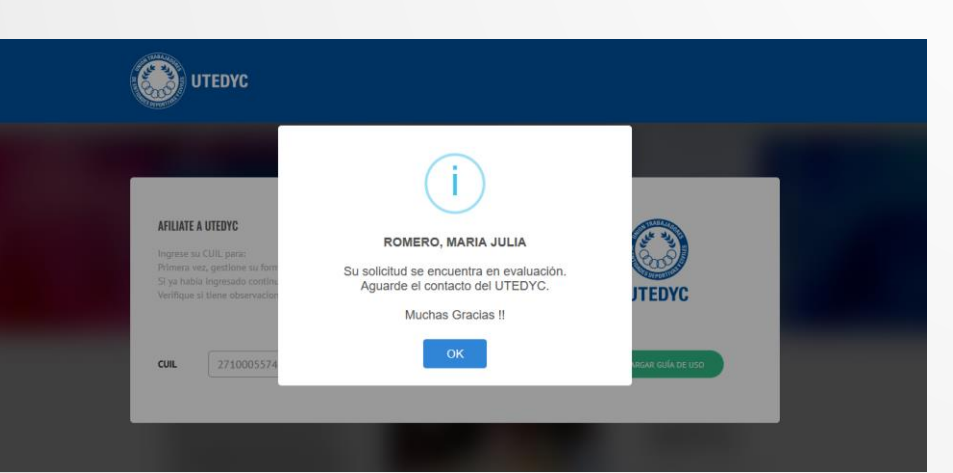

Si ya te encuentras afiliado el sistema te avisará y sugerirá que ingreses a tu portal.

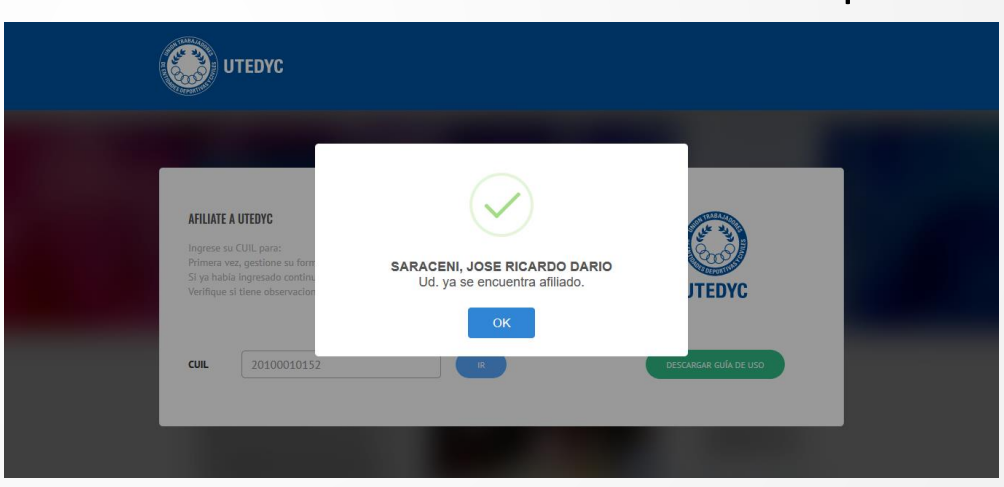

El sistema también te notificará si la solicitud se encuentra en Proceso, Observada o Aprobada.

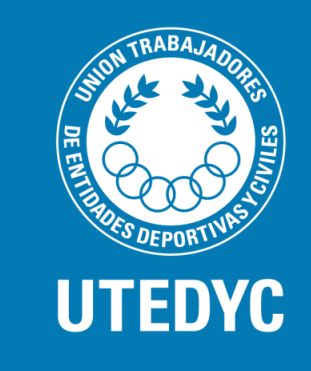

# Autogestión de Afiliaciones

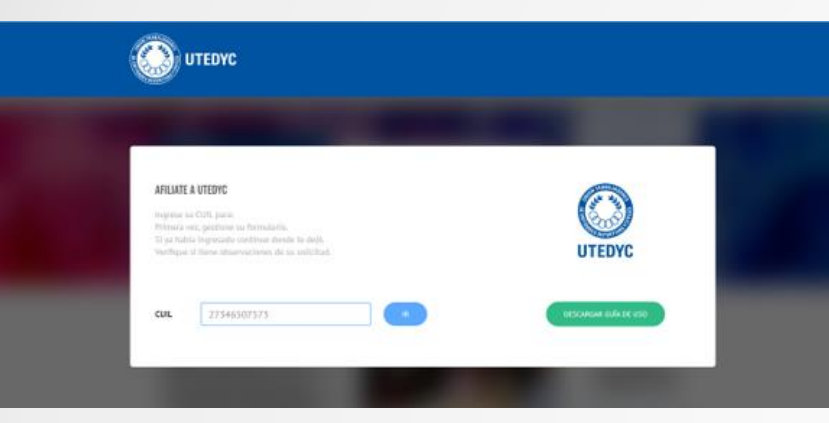

Una vez ingreses tu CUIL y hagas clic en "Ir" el sistema te llevará al formulario electrónico.

Podrás modificar tus datos personales excepto tu CUIL, ten en cuenta que los datos deben coincidir con los documentos que adjuntarás al final del formulario.

| Formulario de afiliació             | În                                                                                                    |
|-------------------------------------|----------------------------------------------------------------------------------------------------|
| Datos personates                    | (i)                                                                                                    |
| Cu<br>D<br>Apetra                   | Bienvenido/a GONZALEZ MA DE LOS ANGELES, III<br>Vas a comenzar con el proceso de Afiliación online de<br>UTEDyC.<br>Te informamos que consta de dos pasos, en el cual debes<br>conformar tu corroe electrónico debes contanuar.<br>Si no tienes corree electrónico debes contactarte con tu<br>seccional. |
| Numbe                               | Selections Secu.                                                                                                    |
| Fecha de nacimiento<br>Nacionalidad | 23/10/1960                                                                                                    |
| Estado civil                        | Separado/a v                                                                                                    |
| Demicille Particular<br>Domicilio   | LAS HERAS 3544 CP 3000                                                                                                    |
| Localidad                           | SANTA FE                                                                                                    |
| Email                               | luEmail@Ejemplo.com.ar                                                                                                    |
| Teléfono                            | 0 E. 1123456789                                                                                                    |
| Celular                             | •5490 10 digitos sin 15. (Е). 1123456789) голла има ок сонтемнойн                                                                                                    |

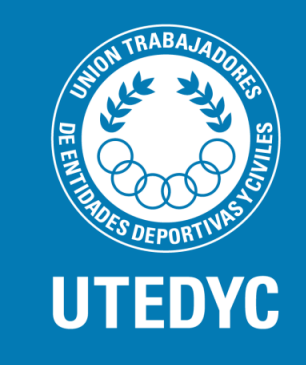

### Autogestión de Afiliaciones

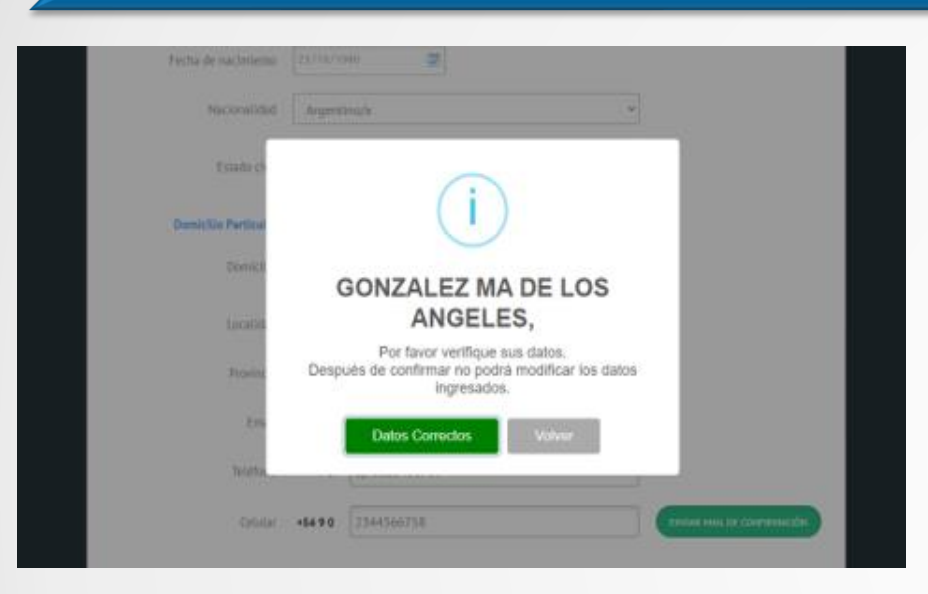

Recuerda: Una vez hayas confirmado que los datos con correctos y confirmes el mail, NO se podrán modificar los datos de la primera solapa "Datos Personales". Una vez completados los campos obligatorios y haciendo clic en "Enviar mail de confirmación" Aparecerá una ultima notificación de alerta para confirmar que los datos sean correctos , si no son correctos por que equivocaste algún dato podrás volver a modificarlo en el botón "Volver".

Si son correctos los datos puedes hacer clic en "Datos correctos" y se enviará un Mail de confirmación a la casilla de correo que completaste en el formulario.

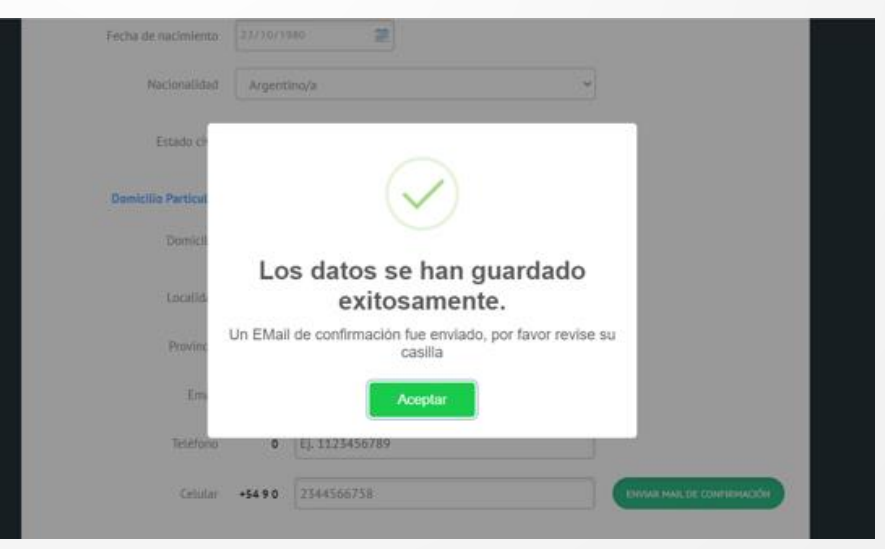

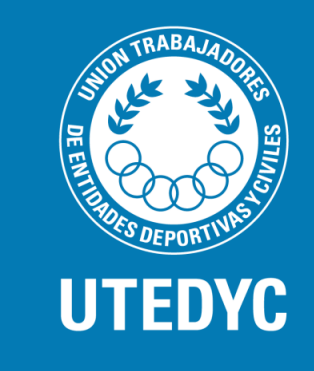

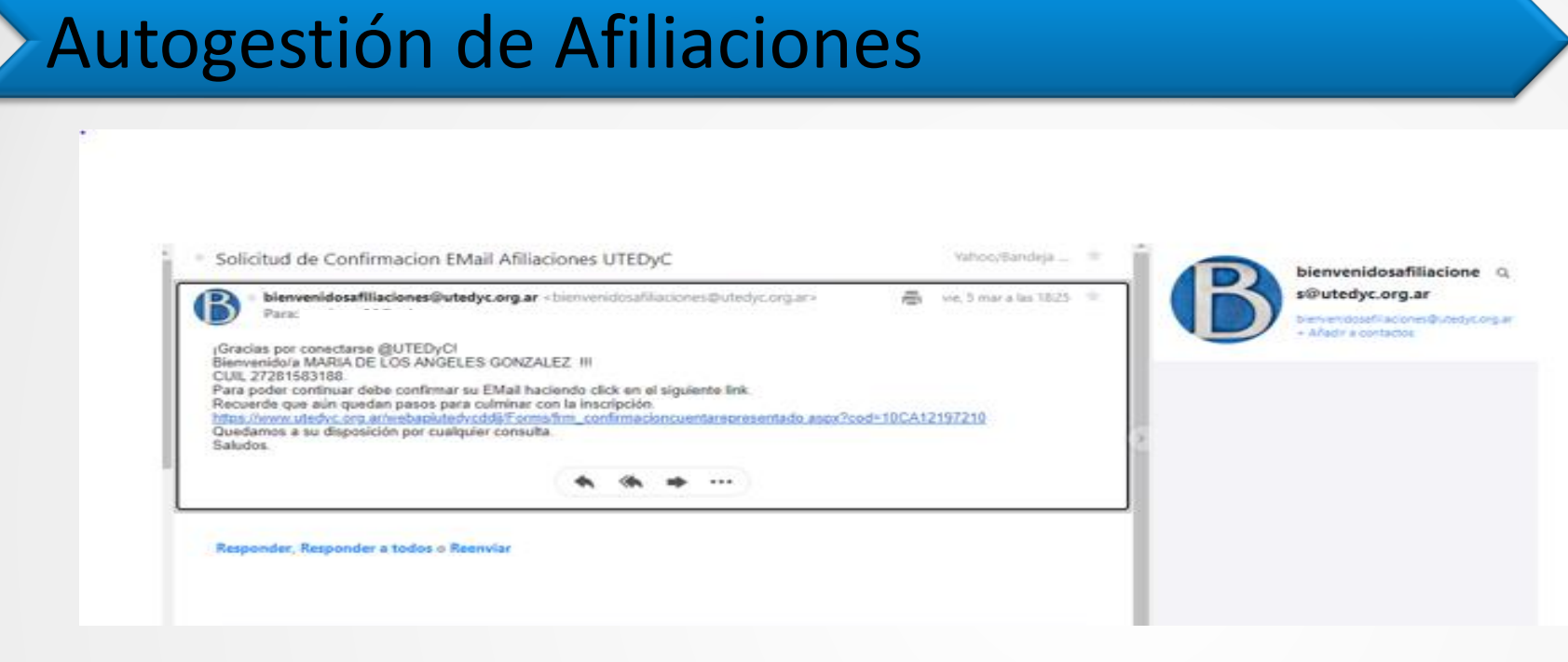

Verifica tu casilla de Mail, te habrá llegado la confirmación del mismo y el link para continuar con el formulario de Afiliación.

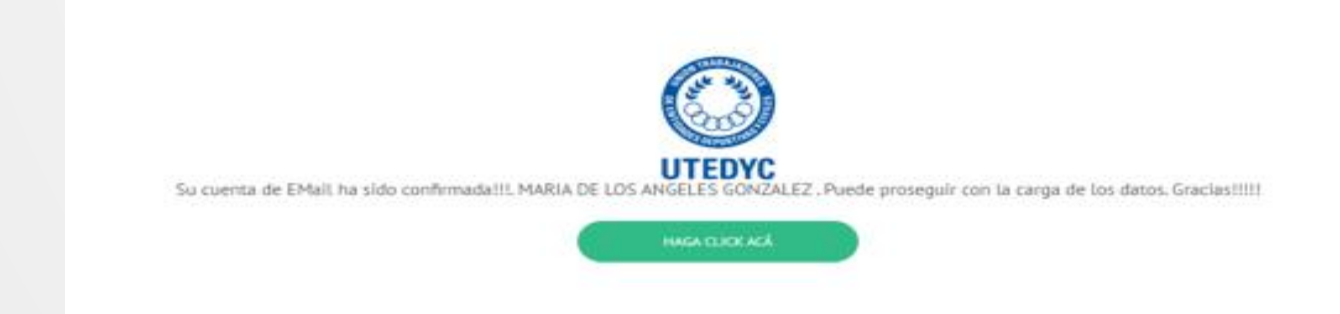

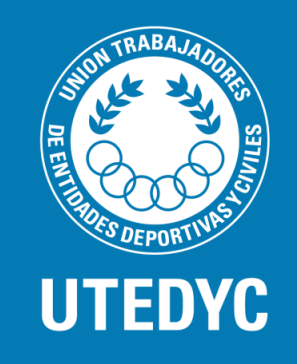

## Autogestión de Afiliaciones

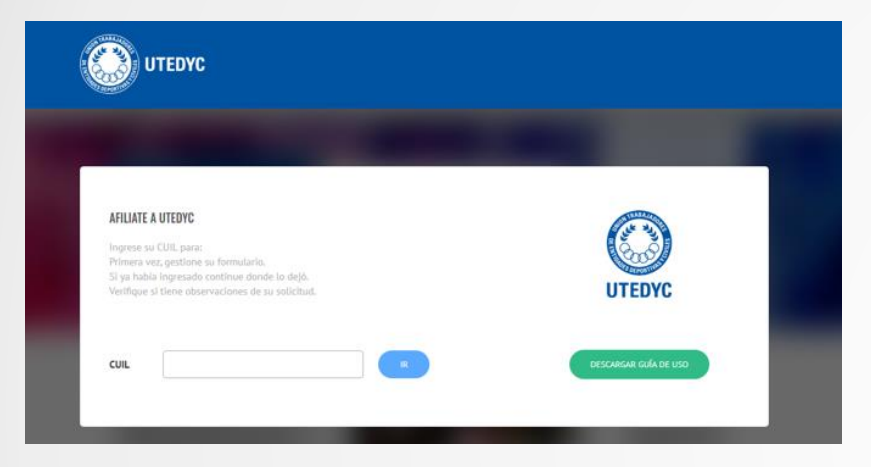

#### Formulario de afiliación

Vuelve a ingresar con tu CUIL, ya habrás completado el paso N°1 que se encontrará marcado en color.

Una vez ingreses de nuevo, saldrá una notificación recordando los documentos que debes anexar, para continuar dale OK.

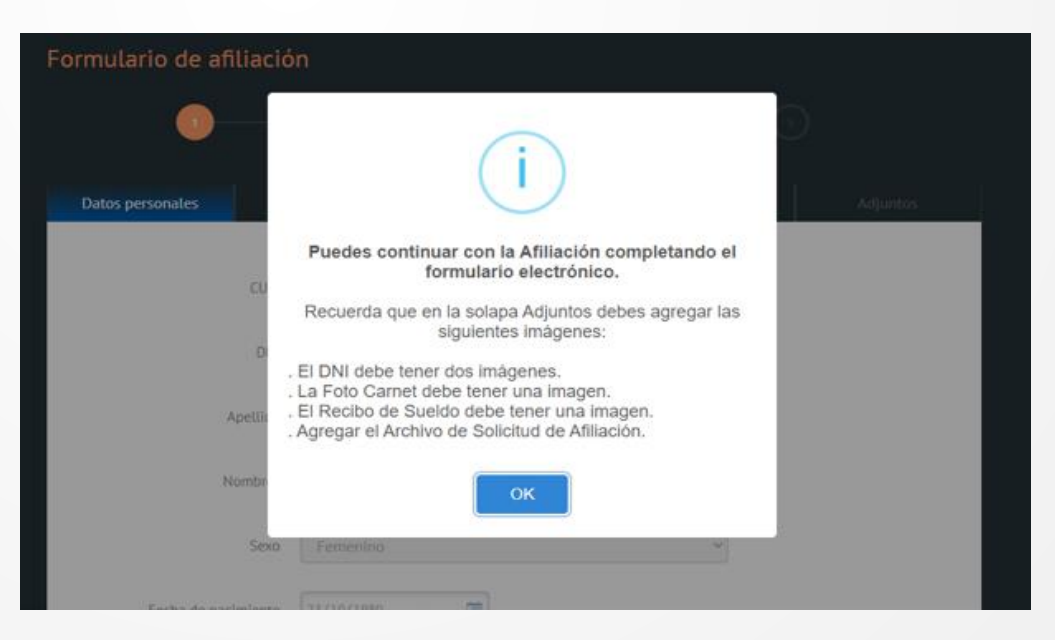

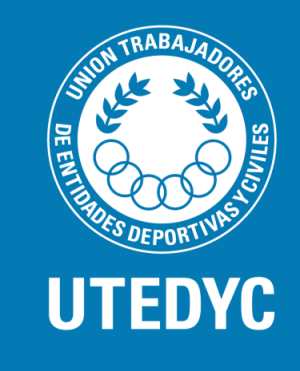

## Autogestión de Afiliaciones

Ingresarás a la segunda parte de los 5 pasos. En la solapa de Datos Empleador, verás los datos: Nombre de Empresa, Establecimiento (nombre del lugar físico donde trabajas), y los datos del domicilio del establecimiento.

Verás dos botones, "Siguiente" y "Guardar".

Cuando haces clic en siguiente te lleva a la solapa continua.

Cuando haces clic en "Guardar" grabas los datos que acabas de completar en los campos. Es muy importante que grabes antes de continuar.

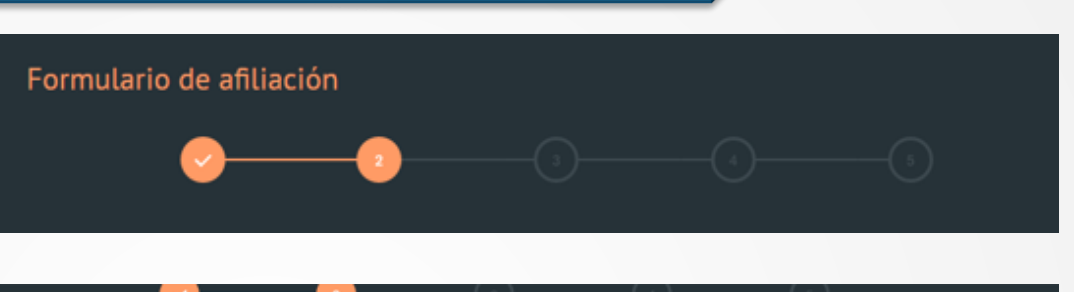

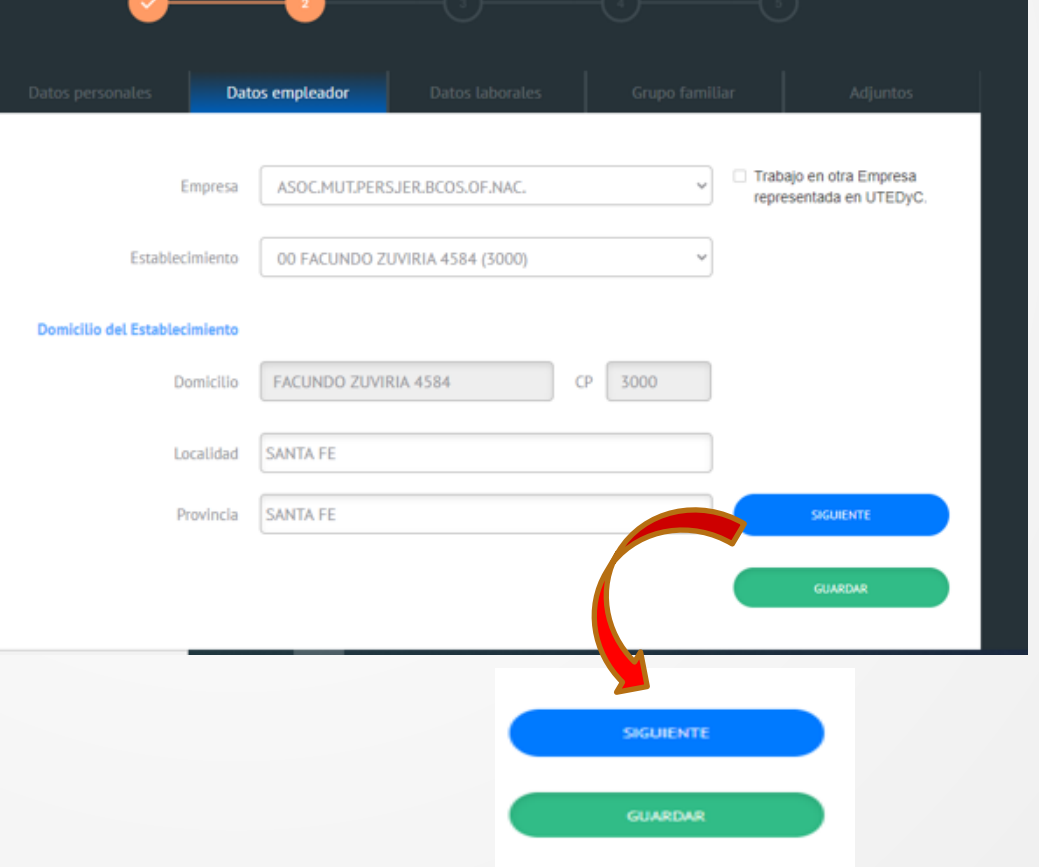

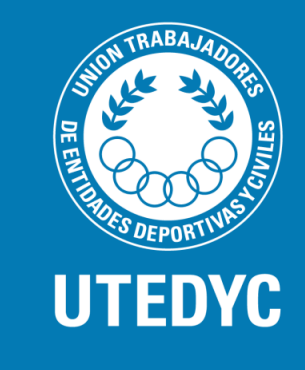

### Autogestión de Afilia Anes

En la solapa de Datos de Empleador hay un cuadro de Check para que marques si estás trabajando en más de una empresa perteneciente a UTEDYC.

| Datos personales         | Datos empleador Datos laborales Grupo fa | amiliar Adjuntos                                                        |
|--------------------------|------------------------------------------|-------------------------------------------------------------------------|
|                          | CUIT                                     | <ul> <li>Trabajo en otra Empresa<br/>representada en UTEDyC.</li> </ul> |
| Nombre Em                | sa Nombre Entidad                        | BUSCAR EMPRESA                                                          |
| Establecim               | ito                                      |                                                                         |
| Domicilio del Establecim | ito                                      |                                                                         |
| Dom                      | Lio Calle y Nro. CP                      |                                                                         |
| Loca                     | ad Localidad                             |                                                                         |
| Prov                     | Provincia                                | SIGUIENTE                                                               |
|                          | QUARDAR EMPLEADOR                        | GUARDAR                                                                 |

| Datos empleador     Datos laborales     Grupo familiar     Iteration       Empresa     ASOC.MUT.PERS.JER.BCOS.OF.NAC. <ul> <li>Trabajo en otra Empresa</li> <li>Establecimiento</li> <li>O0 FACUNDO ZUVIRIA 4584 (3000)</li> <li>el Establecimiento</li> <li>Domicitio</li> <li>FACUNDO ZUVIRIA 4584</li> <li>CP</li> <li>3000</li> <li>Localidad</li> <li>SANTA FE</li> <li>Index Santa Fe</li> <li>Index Santa Fe</li></ul>                                                                                                    |                                       |                                    |
|----------------------------------------------------------------------------------------------------|---------------------------------------|------------------------------------|
| Empresa       ASOC.MUT.PERSJER.BCOS.OF.NAC.         Image: Constraint of the stable constraint of the stable constraint of the sta | Datos laborales Grupo familiar funtos | Datos empleador Datos la           |
| Establecimiento 00 FACUNDO ZUVIRIA 4584 (3000)   el Establecimiento Domicilio FACUNDO ZUVIRIA 4584 CP 3000 Localidad SANTA FE                                                                                                    | ISJER.BCOS.OF.NAC.                    | Empresa ASOC.MUT.PERSJER.BCOS.OF   |
| el Establecimiento<br>Domicilio FACUNDO ZUVIRIA 4584 CP 3000<br>Localidad SANTA FE                                                                                                    | ZUVIRIA 4584 (3000) 🗸                 | iecimiento 00 FACUNDO ZUVIRIA 4584 |
| Domicilio     FACUNDO ZUVIRIA 4584     CP     3000       Localidad     SANTA FE                                                                                                    |                                       | lecimiento                         |
| Localidad SANTA FE                                                                                                    | IRIA 4584 CP 3000                     | Domicilio FACUNDO ZUVIRIA 4584     |
|                                                                                                    |                                       | Localidad SANTA FE                 |
| Provincia SANTA FE SIGURANTE                                                                                                    | SIGUIENTE                             | Provincia SANTA FE                 |

Si es así marca el cuadro, ahí saldrá una pantalla en donde debes ingresar el CUIT si lo sabes de la otra entidad, el nombre de la empresa y el domicilio del establecimiento donde trabajas.

Cuando completes haz clic en "Guardar Empleador" y los datos quedarán registrados luego haz clic en "Guardar"

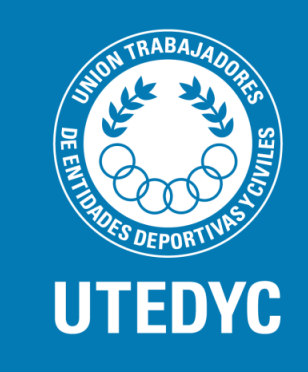

# Autogestión de Afiliaciones

Una vez haces clic en "Siguiente" estarás en el 3er paso.

En la solapa "Datos Laborales" aparecerá el nombre de tu Establecimiento (lugar donde trabajas) si haces clic en el símbolo (+) se desplegarán algunos datos de tu contrato.

| <sup>z</sup> ormulario de afilia         | ación                              |                          |                |           |
|------------------------------------------|------------------------------------|--------------------------|----------------|-----------|
| <b>0</b> —                               | •                                  | -0                       |                |           |
| Datos personales                         | Datos empleador                    | Datos laborales          | Grupo familiar | Adjuntos  |
| Seleccionar una opo<br>del menú desplega | ción<br>able <b>30686955180 00</b> | ) - FACUNDO ZUVIRIA 4584 | •              |           |
|                                          |                                    |                          |                | SIGUIENTE |
| _                                        |                                    |                          |                | GUARDAR   |

| det menu desptegable |                                    |          | J |          |
|----------------------|------------------------------------|----------|---|----------|
|                      | CONVENIO:                          |          |   |          |
|                      | CCT 496-07                         |          |   |          |
|                      | CATEGORIA:                         |          |   |          |
|                      | Administrativos-Categoria 4º-AUX 1 |          |   |          |
|                      | FEC. INGRESO:                      |          |   |          |
|                      | 19/07/1947                         | <b>a</b> |   |          |
|                      | TIPO CONTRATACION:                 |          |   |          |
|                      | Permanente                         | ~        |   |          |
|                      | FUNCION:                           |          |   |          |
|                      | Con Experiencia                    | ¥        |   |          |
|                      |                                    |          |   |          |
|                      |                                    |          |   |          |
|                      |                                    |          |   | SIGUIENT |
|                      |                                    |          |   |          |
|                      |                                    |          |   |          |

Verás: el convenio, la categoría, la fecha de ingreso laboral.

Deberás completar el "Tipo de Contratación" y la "Función" y hacer clic en "Guardar" y luego "Siguiente".

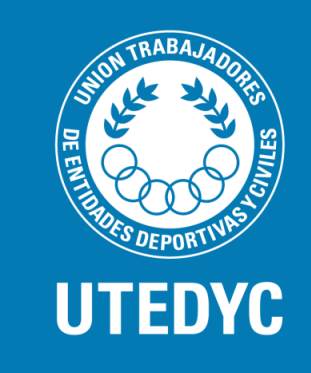

## Autogestión de Afiliaciones

Una vez haces clic en "Siguiente" estarás en el 4to paso, solapa de Datos Familiares.

En esta solapa podrás ingresar los datos de tu grupo familiar, no son campos obligatorios para la afiliación, recuerda que para acceder a algunos beneficios de UTEDYC si deberás ingresar estos datos.

El sistema te traerá el grupo familiar que se tenga en la base, si falta alguno podrás ingresarlo tú mismo haciendo clic en el botón "Nuevo Familiar"

| ormulario de afiliaci            | ón                                                                                    |             |
|----------------------------------|---------------------------------------------------------------------------------------|-------------|
| <u></u>                          | <b>•</b> •                                                                            |             |
| DEBERA F                         | PARA ACCEDER A LOS BENEFICIOS<br>RESENTAR LA DOCUMENTACION AL MOMENTO DE SOLICITAR UN | I BENEFICIO |
| Integrantes<br>de Grupo Familiar |                                                                                       |             |
| Apellido                         | Apellido                                                                              |             |
| Nombre                           | Nombre                                                                                |             |
| Parentesco                       | Seleccionar Parentesco v                                                              |             |
| DNI                              | DNI                                                                                   |             |
| Fecha de nacimiento              | dd/mm/aaaa                                                                            |             |
| Oficio                           | Oficio                                                                                | SIGUIENTE   |
|                                  | NUEVO FAMILIAR                                                                        | GUARDAR     |

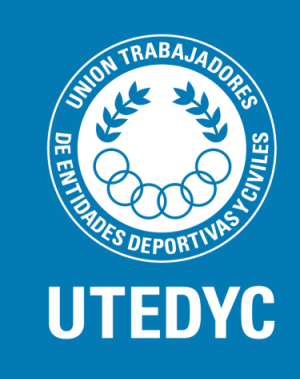

## Autogestión de Afiliaciones

Completa los datos de tu nuevo familiar y luego haz clic en "Guardar Familiar". Haz clic en "Guardar". Para que quede registrado en el sistema.

Registra a todo tu grupo familiar haciendo clic en el botón nuevo familiar, cuantas veces sea necesario. – "Guardar" y "Siguiente".

> PARA ACCEDER A LOS BENEFICIOS DEBERA PRESENTAR LA DOCUMENTACION AL MOMENTO DE SOLICITAR UN BENEFICIO

> > JUANA GOMEZ

Parentesco

| familiar y<br>jar"                                                  | Formulario de afiliación                                                                                |
|---------------------------------------------------------------------|----------------------------------------------------------------------------------------------------|
| quede                                                               | <b>O O O</b> (5)                                                                                        |
|                                                                     | PARA ACCEDER A LOS BENEFICIOS<br>DEBERA PRESENTAR LA DOCUMENTACION AL MOMENTO DE SOLICITAR UN BENEFICIO |
| haciendo                                                            | Integrantes<br>de Grupo Familiar                                                                        |
| uantas veces<br>guiente".                                           | Apellido Apellido                                                                                       |
| PARA ACCEDER A LOS BEN<br>DEBERA PRESENTAR LA DOCUMENTACION AL MOME | EFICIOS<br>NTO DE SOLICITAR UN BENEFICIO                                                                |
| Integrantes<br>de Grupo Familiar<br>Apellido GOMEZ                  | Seleccionar Parentesco                                                                                  |
| ombre JUANA                                                         | DNI                                                                                                    |
| ntesco HUO/A                                                        | ✓ dd/mm/aaaa int                                                                                        |
| miento 23/06/2010                                                   | Oficio                                                                                                  |
| Oficio ESTUDIANTE                                                   | SIGURINE SIGUREAR SUBJECT CUARDAR FAMILIAR GUARDAR FAMILIAR GUARDAR                                     |
|                                                                     |                                                                                                    |
|                                                                     |                                                                                                    |

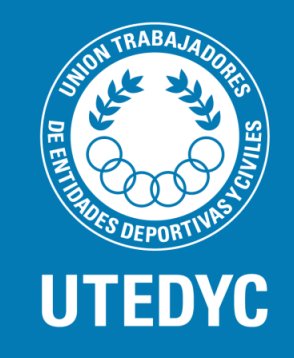

### Autogestión de Afiliaciones

| Formulario de afiliación                                                                                                    |       |
|----------------------------------------------------------------------------------------------------|-------|
|                                                                                                    |       |
|                                                                                                    |       |
| Datos personales Datos empleador Datos laborales Grupo familiar Adj                                                                                                    | untos |
| Descargue el formulario de Selicitud de Inscripción<br>Recuerde firmar el formulario y agregario (tome una foto o escanee el mismo) en la imagen de "Solicitud Afiliación"<br>es condición para la aprobación de la solicitud. |       |
| DESCARGAR SOLICITUD DE AFILMACIÓN                                                                                                    |       |
| Solicitud Afiliación                                                                                                    |       |
| DNI (Frente y Dorso) Foto Carnet                                                                                                    |       |
| • •                                                                                                    |       |
|                                                                                                    |       |
| ENVIAR PARA APROBACIÓN                                                                                                    |       |

Una vez haces clic en "Siguiente" estarás en el 5to paso, solapa de Adjuntos. Deberás ingresar los documentos que validen los datos ingresados.

 Descarga el formulario electrónico que acabas de completar con el botón "Descargar Formulario de Afiliación"
 Fírmalo y adjúntalo ya sea con una foto legible o escaneado.

#### DESCARGAR SOLICITUD DE AFILIACIÓN

Adjunta tu DNI frente y dorso *imágenes por separado* (foto o escanea tu DNI para subirlo al sistema) el sistema solo recibe imágenes.
 Adjunta la foto Carné, donde se vea bien tu rostro.

4. Adjunta tu recibo de sueldo, con foto o escáner

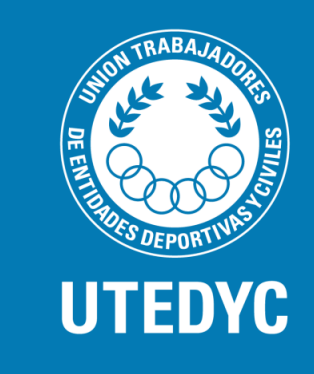

## Autogestión de Afiliaciones

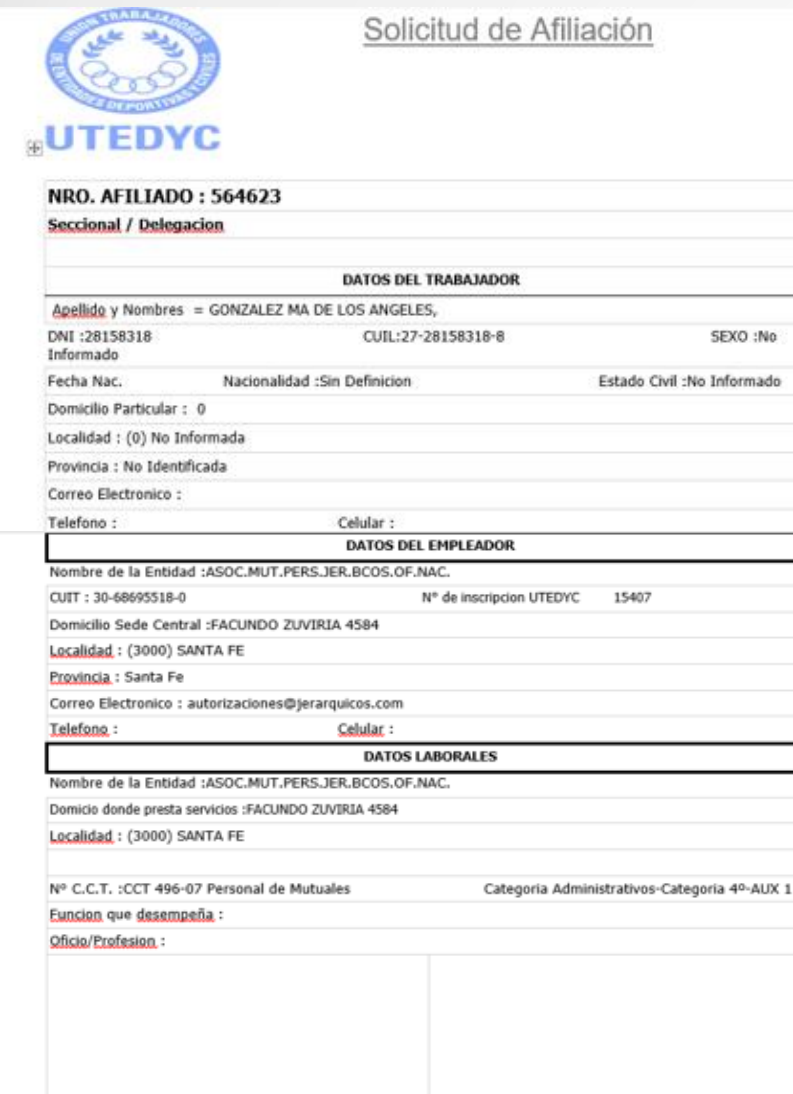

Cuando hagas clic en el botón "Descargar Formulario de Afiliación" y elijas el formato para descargar te aparecerá el formulario con tus datos completos, **imprímelo y fírmalo**.

Luego puedes escanearlo o tomarle una foto legible y subirlo al sistema en el campo correspondiente.

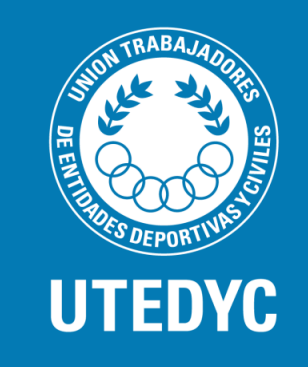

Firma del Afiliado

### Autogestión de Afiliaciones

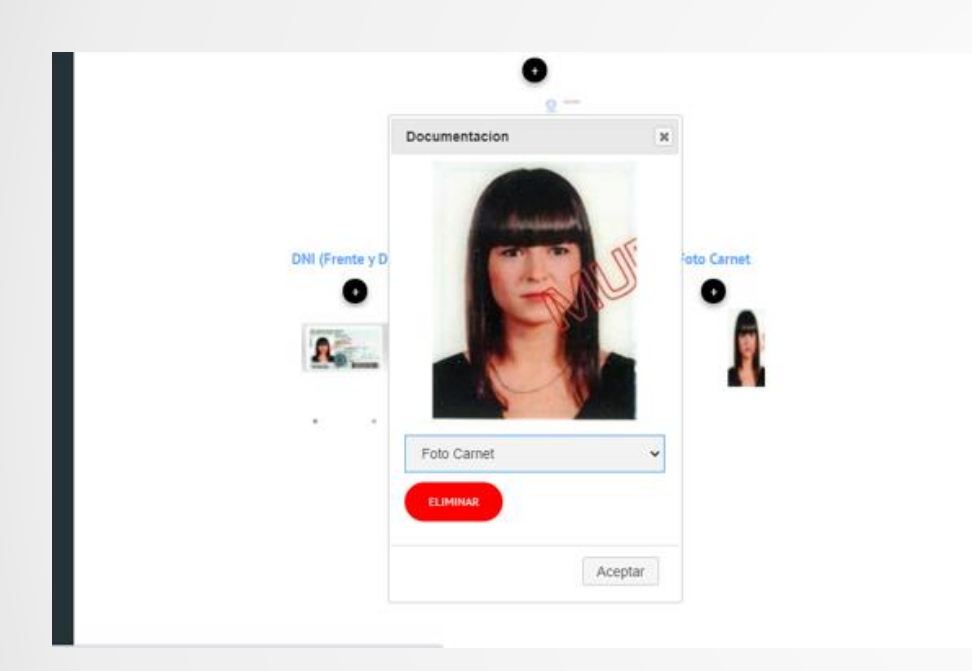

¿cómo se adjunta? En el campo para subir la imagen hay un signo más, haz clic sobre este símbolo y podrás adjuntar los documentos desde tu escritorio

Si te equivocas al subir algún documento, puedes borrarlo y volver a subir el correcto. ¿Cómo? Haz clic sobre la imagen que quieres borrar, se agrandará para verla mejor. Haz clic en el botón "Eliminar". Podrás adjuntar una vez hayas borrado. Para volver, clic en "Aceptar".

Una vez hayas adjuntado correctamente los documentos haz clic en "Enviar para aprobación"

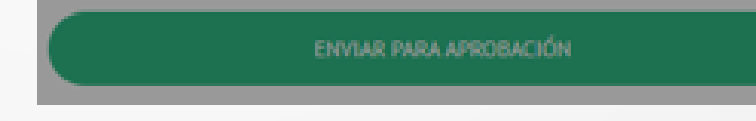

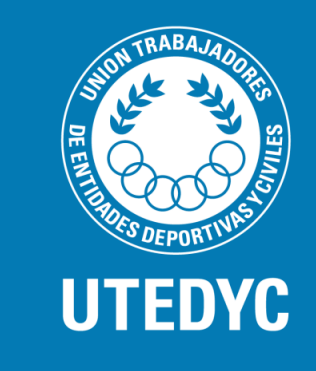

# Autogestión de Afiliaciones

Felicidades!!! Haz enviado la solicitud de afiliación con éxito a UTEDYC.

Si todo está correcto, recibirás en tu mail, la bienvenida a UTEDYC a la brevedad!!!

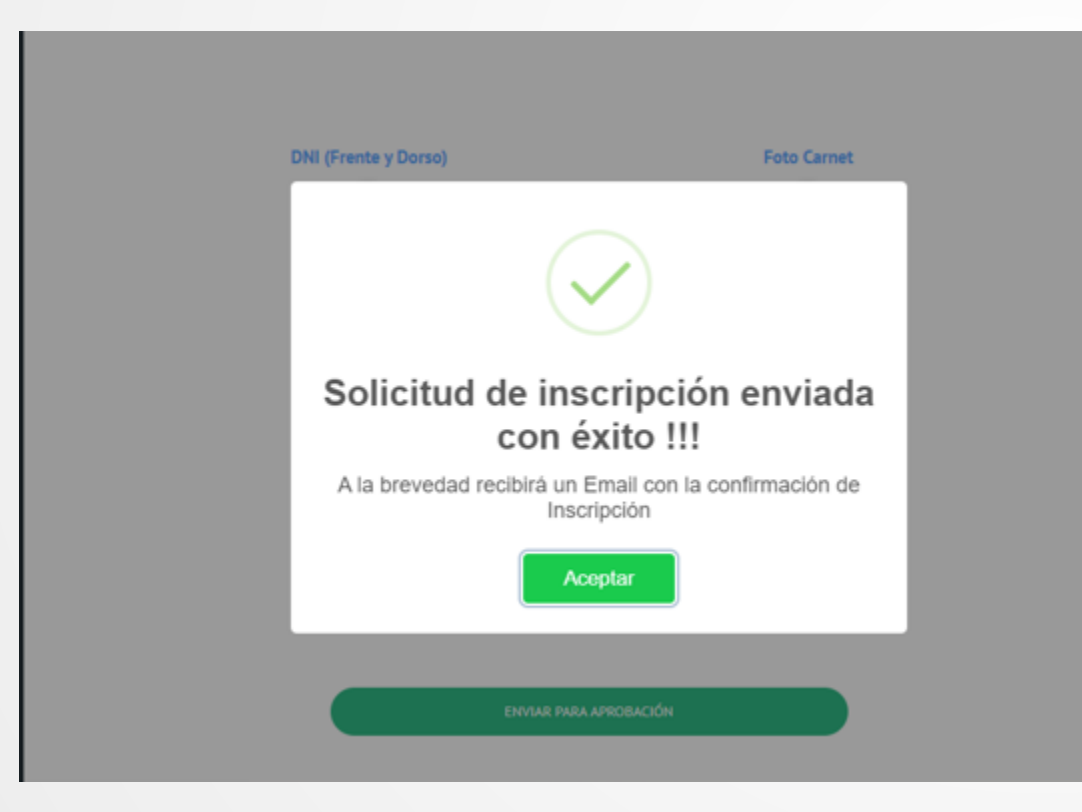

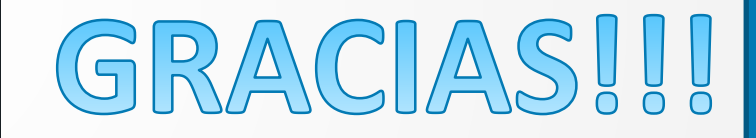

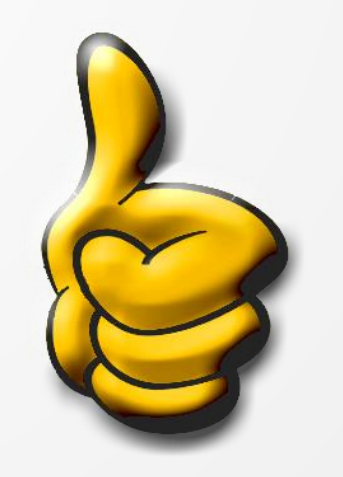

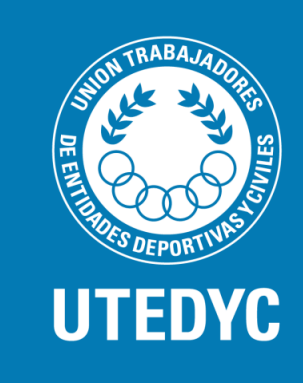